## Instalar Mozilla Firefox

Abra Safari, que es el navegador por defecto que trae MAC.

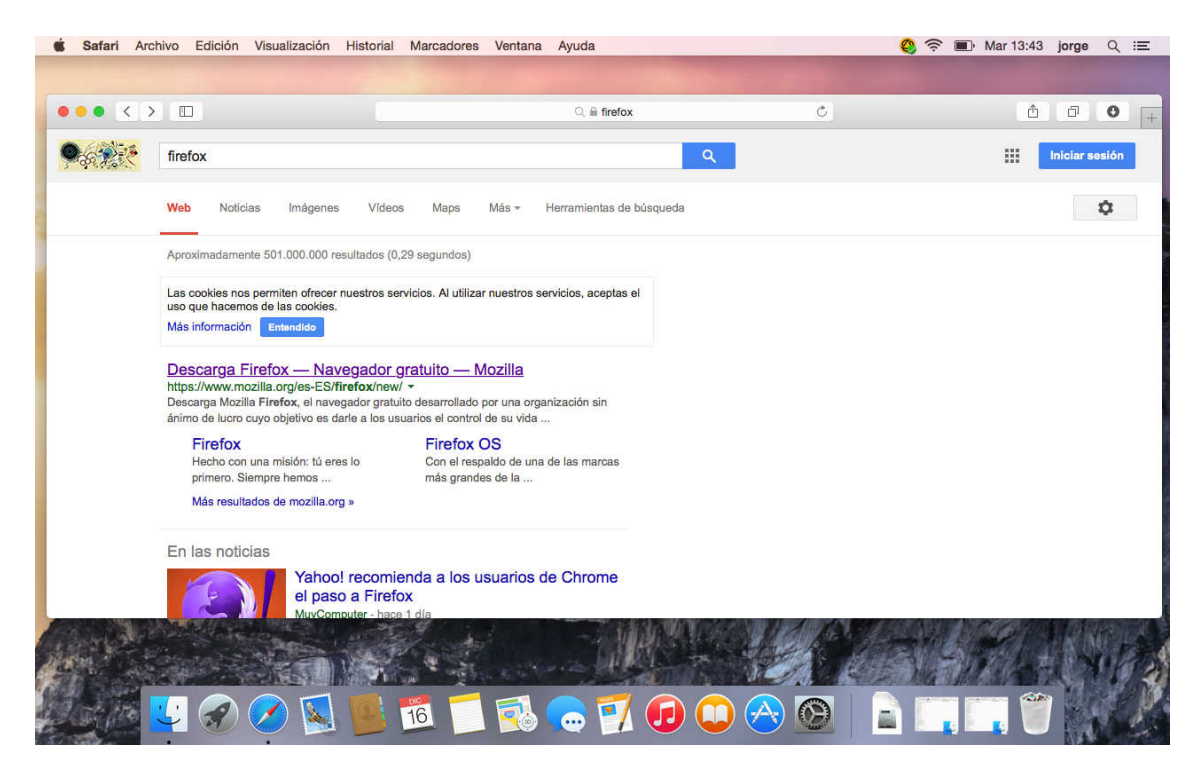

Vaya a la página de descarga de Mozilla Firefox.

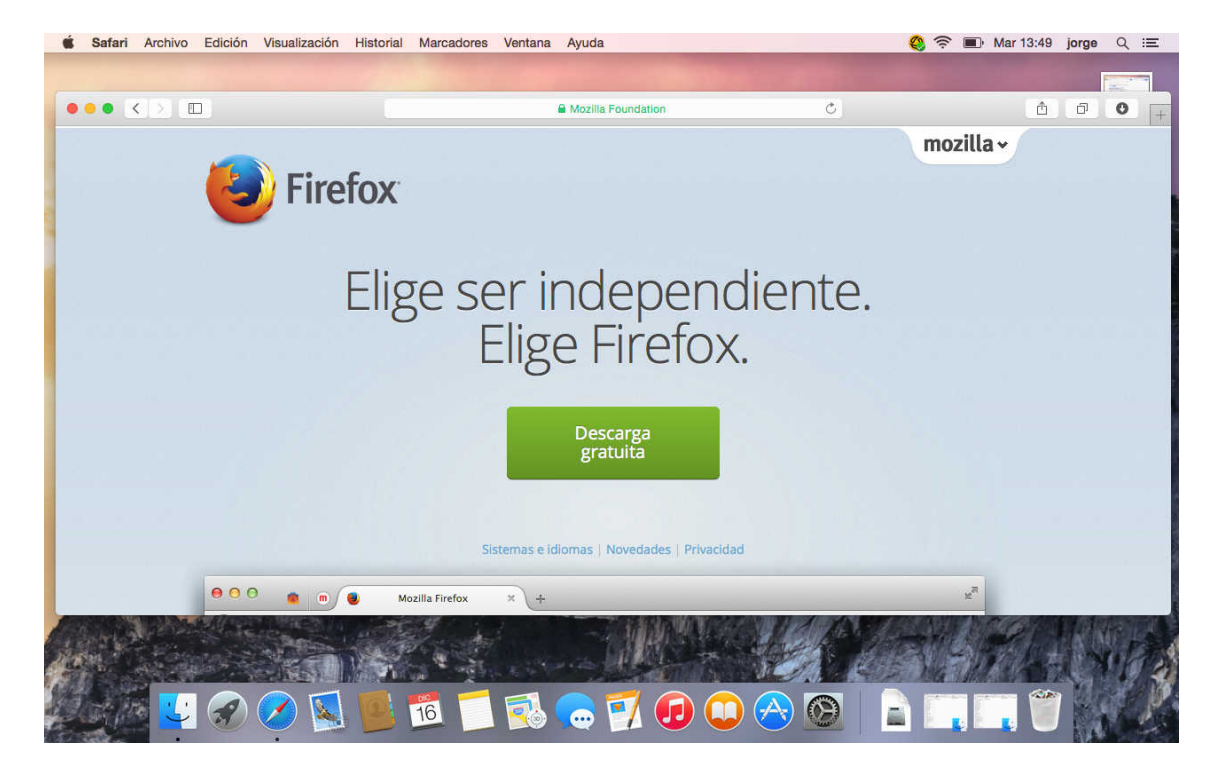

Descargue el software, una vez descargado ir a descargas hacer doble clic sobre el archivo imagen del software.

|      |                                                                                                    | Desca                             | mas                                       |          |                 |                               |
|------|----------------------------------------------------------------------------------------------------|-----------------------------------|-------------------------------------------|----------|-----------------|-------------------------------|
|      | < >                                                                                                    |                                   |                                           | Q Busca  | u.              |                               |
|      | Favoritos                                                                                                    | Nombre                            | <ul> <li>Fecha de modificación</li> </ul> | Tamaño   | Clase           | Fa                            |
|      | Todos mis archivos                                                                                                    | jre-7u55-macosx-x64.dmg           | 23/4/2014 10:23                           | 50,8 MB  | Imagee disco    | 23                            |
|      |                                                                                                    | jre-7u55-macosx-x64-2.dmg         | 22/4/2014 17:44                           | 50,8 MB  | Imagee disco    | 23                            |
|      |                                                                                                    | JavaForOSX2014-001.dmg            | 30/5/2014 3:17                            | 66,9 MB  | Imagee disco    | 10                            |
|      | (indication) (indication) (indi | googlechrome.dmg                  | 8/4/2014 18:22                            | 57,6 MB  | Imagee disco    | 23                            |
|      | Aplicaciones                                                                                                    | Firefox 34.0.5.dmg                | 26/11/2014 18:57                          | 71,6 MB  | Imagee disco    | he and the second second      |
|      | Escritorio                                                                                                    | Firefox 28.0.dmg                  | 15/3/2014 9:08                            | 49,2 MB  | Imagee disco    | 23                            |
|      | Escintono                                                                                                    | avg_avc_mac_all_2015_4743_151.dmg | 30/10/2014 18:10                          | 187,5 MB | Imagee disco    | 11                            |
|      | Documentos                                                                                                    | avast_free_mac_security.dmg       | 2/12/2014 16:47                           | 156 MB   | Imagee disco    |                               |
|      | O Descargas                                                                                                    | AltirisAgentInstaller.data        | 6/11/2014 10:31                           |          | Carpeta         | 6/                            |
|      | illa Imánenes                                                                                                    | AltirisAgentInstaller             | 21/5/2014 18:04                           | 3 KB     | Archivle Unix   | 6/ <b>1</b> 24 F (1137) - (-) |
|      | A .                                                                                                    | aex-bootstrap-macosx              | 6/11/2014 10:29                           | 1,6 MB   | Archivle Unix   | 6/                            |
|      | [ii] jorge                                                                                                    | Acerca de las descargas           | 21/4/2014 12:05                           | 10,6 MB  | PDF plurilingue |                               |
|      | Dispositivos                                                                                                    |                                   |                                           |          |                 |                               |
|      | MacProCIC                                                                                                    |                                   |                                           |          |                 | 1. S. C. C. S. S.             |
|      |                                                                                                    |                                   |                                           |          |                 |                               |
|      | Compartido                                                                                                    |                                   |                                           |          |                 | 1972 112 203                  |
|      | 192.168.1.50 ≜                                                                                                    |                                   |                                           |          |                 |                               |
|      | MacBook Pro de i                                                                                                    |                                   |                                           |          |                 | 11. e. 18                     |
|      | MacBook Pro de                                                                                                    |                                   |                                           |          |                 | 1 1 1 1 1                     |
|      | macbook Pro de                                                                                                    |                                   |                                           |          |                 | at still and                  |
|      | MacBook Pro de                                                                                                    |                                   |                                           |          |                 | 12 16 1                       |
|      | pvcaruso                                                                                                    |                                   |                                           |          |                 | CALL PROPERTY RE              |
| -    | Rut                                                                                                    |                                   |                                           |          |                 | Al all Sh                     |
|      |                                                                                                    |                                   |                                           |          |                 | 1 61 200 100                  |
| 199  | usuario                                                                                                    |                                   |                                           |          |                 | A CASE                        |
| 1.20 | win-787nu4vbs49                                                                                                    |                                   |                                           |          |                 | A CARGE LAND                  |

Se montara el archivo del instalador.

|          | O Descaraas        |                        |                       |                      |          |         |                |                  |                |
|----------|--------------------|------------------------|-----------------------|----------------------|----------|---------|----------------|------------------|----------------|
|          | < 2                |                        |                       |                      | Q Busca  | r       |                | cap<br>pantal    |                |
|          | Favoritos          | Nombre                 | ~                     | Fecha de modificació | in       | Tamaño  | Clase          | Fe               | -              |
|          | Todos mis archivos | jre-7u55-macosx-x6     | 4.dmg                 | 23/4/2014 10:23      |          | 50,8 MB | Imagee disco   | 23               | and a          |
|          | Courd Drive        | jre-7u55-macosx-       |                       |                      |          | -1,8 MB | Imagee disco   | 23               | A PARTIN CA    |
|          | Al-D-m             | JavaForOSX2014-        |                       |                      |          | ,9 MB   | Imagee disco   | 10 And And       | Cap            |
|          | (%) AirDrop        | googlechrome.dm        | Abriendo "Firefox 34. | 0.5.dmg"             |          | ,6 MB   | Imagee disco   | 23               | pantal         |
|          | Aplicaciones       | E Firefox 28.0 dmg     |                       |                      | Cancelar | 2 MB    | Image e disco  | 23               | Station of the |
|          | Escritorio         | avg_avc_mac_all_       | Verificando           |                      | Omitir   | ,5 MB   | Imagee disco   | 11               |                |
|          | Documentos         | avast_free_mac_s       |                       |                      |          | 56 MB   | Imagee disco   | 1 PAV            |                |
|          | O Descargas        | AltirisAgentInstaller. | data                  | 6/11/2014 10:31      |          |         | Carpeta        | 6/               | Cap            |
|          | Imáganas           | AltirisAgentInstaller  |                       | 21/5/2014 18:04      |          | 3 KB    | Archivle Unix  | 6/               | pantal         |
|          |                    | aex-bootstrap-maco     | ISX                   | 6/11/2014 10:29      |          | 1,6 MB  | Archivle Unix  | 6/               |                |
|          | Lin Jorge          | Aceica de las desoa    | iyas                  | 21/4/2014 12:00      |          | 10,0 MD | Por plurmingue |                  |                |
|          | Dispositivos       |                        |                       |                      |          |         |                |                  | 21             |
|          | MacProCIC          |                        |                       |                      |          |         |                | 1 64             |                |
|          | Compartido         |                        |                       |                      |          |         |                |                  | Set shirts     |
|          | ■ 192,168,1,50 ≜   |                        |                       |                      |          |         |                | 1. 1. 1.         | 5 M 240        |
|          | MacBook Pro do i   |                        |                       |                      |          |         |                | 710001           |                |
|          | MacDook Pio de I   |                        |                       |                      |          |         |                | 10.00            | 40100          |
|          | Ш масвоок Pro de   |                        |                       |                      |          |         |                | 10 to the second | the state      |
|          | MacBook Pro de     |                        |                       |                      |          |         |                | 11 11            |                |
|          | pvcaruso           |                        |                       |                      |          |         |                | 1111             | and the C      |
| CTUDE.   | 🖾 Rut              |                        |                       |                      |          |         |                | 1 Acres          | a alle         |
|          | 💭 usuario          |                        |                       |                      |          |         |                | 10.00            | 1.2 6 2        |
| which is | win-787nu4vbs49    |                        |                       |                      |          |         |                | 1900             | 1 418 1        |
|          |                    |                        |                       |                      |          |         |                | AN PONKO         | 11 10 10 10    |

Arrastré el icono de Firefox del instalador sobre el icono Aplications.

| É Finder                                | Archivo Edición Visualización Ir Ventana Ay | yuda             |             |          | 0               | ((:- | Mar 13:50             | jorge Q ≔        |
|-----------------------------------------|---------------------------------------------|------------------|-------------|----------|-----------------|------|-----------------------|------------------|
|                                         |                                             |                  |             |          |                 |      |                       |                  |
|                                         |                                             |                  |             |          |                 |      |                       | attraction of    |
|                                         | 0 0 0 <b>0 0</b> Fire                       | fox              |             |          |                 |      |                       | Cantura de       |
|                                         |                                             |                  |             |          |                 |      |                       | pantall3.43.30   |
|                                         | Favoritos                                   |                  | sción       | Tamaño   | Clase           | Fe   | States -              |                  |
|                                         |                                             |                  |             | 50,8 MB  | imagee disco    | 23   | 14 4 C                |                  |
|                                         |                                             |                  |             | 50,8 MB  | Imagee disco    | 23   |                       | A REAL COL       |
|                                         |                                             |                  |             | 66,9 MB  | Imagee disco    | 10   | CALLSON A             | Captura de       |
|                                         | (in AirDn                                   |                  |             | 57,6 MB  | Imagee disco    | 23   | 2 dec                 | pantall3.49.02   |
|                                         | A Aplice                                    |                  | 7           | 71,6 MB  | Imagee disco    | ho   | and the second second |                  |
|                                         |                                             |                  |             | 49,2 MB  | Imagee disco    | 23   |                       |                  |
|                                         | Escrit                                      |                  | 0           | 187,5 MB | Imagee disco    | 11   | and the               |                  |
|                                         | 🖺 Docu                                      | 7-8              |             | 156 MB   | Imagee disco    | 11   |                       | All a good       |
|                                         | O Desci                                     |                  |             | 144      | Carpeta         | 6/   | Statt 18              | Captura de       |
|                                         | (D) Inda                                    |                  |             | 3 KB     | Archivle Unix   | 6/   | 24 C 3 1 1 2 7        | pantall3.50.11   |
|                                         | Firefox                                     |                  |             | 1,6 MB   | Archivle Unix   | 6/   |                       | State Anna State |
|                                         | 1 jorge                                     |                  |             | 10,6 MB  | PDF plurilingüe | 21   | The set               |                  |
|                                         | Dispositivos                                |                  |             |          |                 |      | A Star                |                  |
|                                         |                                             |                  |             |          |                 | - 17 | 1997                  |                  |
|                                         | L_I MacProcio                               |                  |             |          |                 | 1    | CER SALS              | Dentell 3 50 16  |
|                                         | L Firefox ≜                                 |                  |             |          |                 | - 7  | 1 5 1/2               | puntamilioide.re |
|                                         | Compartido                                  |                  |             |          |                 |      | P. H. Harris          |                  |
|                                         |                                             |                  |             |          |                 |      | 1. 4. 12.50           |                  |
|                                         | MacBook Pro de i                            |                  |             |          |                 | _    | 1.1.29                | Eirefox          |
|                                         | MacBook Pro de                              |                  |             |          |                 |      | Sec.110               |                  |
|                                         | MacBook Pro de                              |                  |             |          |                 |      | 12/11                 | 19 th All        |
|                                         | pvcaruso                                    |                  |             |          |                 |      |                       | Alter            |
| Aller                                   | But                                         |                  |             |          |                 |      | d man                 |                  |
| 1 All                                   | usuario                                     |                  |             |          |                 |      |                       | AP IN THE        |
| No.                                     |                                             | St. State of the | 11. St. 10. |          | . ARCENCE       | 199  |                       | NORT             |
|                                         |                                             |                  |             |          |                 | GA I |                       |                  |
| 的 一次问                                   | 🖉 🔽 🥟 🕢 🚺 🎇 I                               | T 🔜 🦳 🗾          |             |          |                 | *    |                       | a contration     |
| 1 - 1 - 1 - 1 - 1 - 1 - 1 - 1 - 1 - 1 - |                                             |                  |             |          |                 | 2100 |                       | I DES            |

\_\_\_\_\_

Comienza la copia de la aplicación.

|                       | Todos mis archivos    | Adobe Acrobat X Pro            |                   |          |                                                                                                    |               |
|-----------------------|-----------------------|--------------------------------|-------------------|----------|----------------------------------------------------------------------------------------------------|---------------|
|                       | E TODOS TITS ATCHIVOS |                                | 12/12/2014 11:52  |          |                                                                                                    | Capt          |
|                       | C                     | Aiedrez                        | 10/9/2014 0:06    | 8,4 MB   |                                                                                                    | pantall       |
|                       | iCloud Drive          | App Store                      | 12/7/2014 0:49    | 2.5 MB   | Contraction of the local division of the local division of the loc |               |
|                       | AirDrop               | Automator                      | 28/4/2014 23:43   | 15,2 MB  | N PERMIT                                                                                                    | -             |
|                       | Anlicaciones          | 🚺 B 👝 👝 💿                      |                   | 158,6 MB | A DECEMBER OF STREET                                                                                                    | 100 A         |
|                       |                       | Copiando "Firefox.app"         | en "Aplicaciones" | 5 MB     | ALC: Hone                                                                                                    | No. 10 Bear   |
|                       | Escritorio            | 🖆 q 👹 🧰                        |                   | 36,1 MB  | The second second                                                                                                    | Cap           |
| The second second     | Documentos            | 68,2 MB de 162,8 MB - Uno      | s 5 segundos      | 2,8 MB   | ALC: NAME                                                                                                    | pantal        |
|                       | O Descargas           | 📓 Catálogo Tipográfico         | 12/8/2014 23:39   | 13,8 MB  | ANTE SOL                                                                                                    | * Tobar       |
|                       |                       | 🧤 Conexión a Escritorio remoto | hoy 10:50         | 14,5 MB  | - H 1 / 1 / 1 / 1 / 1 / 1 / 1 / 1 / 1 / 1                                                                                                    |               |
|                       | Imágenes              | Contactos                      | 18/7/2014 5:02    | 20,9 MB  | T-A 214 3                                                                                                    | -             |
| and the second second | 😭 jorge               | Dashboard                      | 10/9/2014 0:03    | 551 KB   | Mar Salar                                                                                                    | Self Com      |
|                       | -                     | 属 Desinstalar Internet Móvil   | 27/5/2014 8:12    | 276 KB   | CALL AND A                                                                                                    | pantal        |
|                       | Dispositivos          | Diccionario                    | 9/9/2014 23:54    | 18,5 MB  |                                                                                                    | 6Ver punce    |
|                       | MacProCIC             | FaceTime                       | 10/9/2014 1:16    | 8,9 MB   | STREET, STREET, STREET |               |
|                       | Firefox ≜             | K Firefox                      | 26/11/2014 18:24  |          |                                                                                                    | Silver - Fall |
|                       |                       | Same Center                    | 23/6/2014 21:46   | 3,2 MB   | 1. 11                                                                                                    |               |
|                       | Compartido            | / GarageBand                   | 6/11/2014 10:56   | 1,42 GB  | P. M. Sandara                                                                                                    | Cap           |
|                       | . 192.168.1.50 ≜      | Google Chrome                  | 6/12/2014 0:38    | 532,5 MB |                                                                                                    | pantal        |
|                       | MacBook Pro de i      | IBM                            | 10/12/2014 11:13  |          | 1 1 7×1/15                                                                                                    | CONTRACTOR IN |
|                       |                       | iBooks                         | 10/9/2014 1:29    | 67,6 MB  | Service a subtract                                                                                                    |               |
|                       | MacBook Pro de        | 🗯 iMovie                       | 9/12/2014 12:47   | 0        |                                                                                                    |               |
|                       | MacBook Pro de        | iPhoto                         | 9/12/2014 12:50   | 0        | 1.2.0 1.2.2                                                                                                    | 1-1-1-5T      |
|                       | pvcaruso              | U Hunes                        | 6/11/2014 10:58   |          | A Alter                                                                                                    |               |
|                       |                       | T Keynote                      | 9/12/2014 12:49   | 8        | S1003811                                                                                                    | 1             |
|                       | Hut                   | S Launchpad                    | 10/9/2014 0:03    |          | 1 3 1 1 Vel 1                                                                                                    | 1200          |
|                       | 🔲 usuario             | s mai                          | 1/11/2014 5:30    |          | A CARLES                                                                                                    | 1 1 1 1 I     |

Una vez terminada la copia podrá cerrar la ventana del instalador desmontar el paquete dmg descargado abrá Aplications, y pulsamos sobre el icono de Firefox.

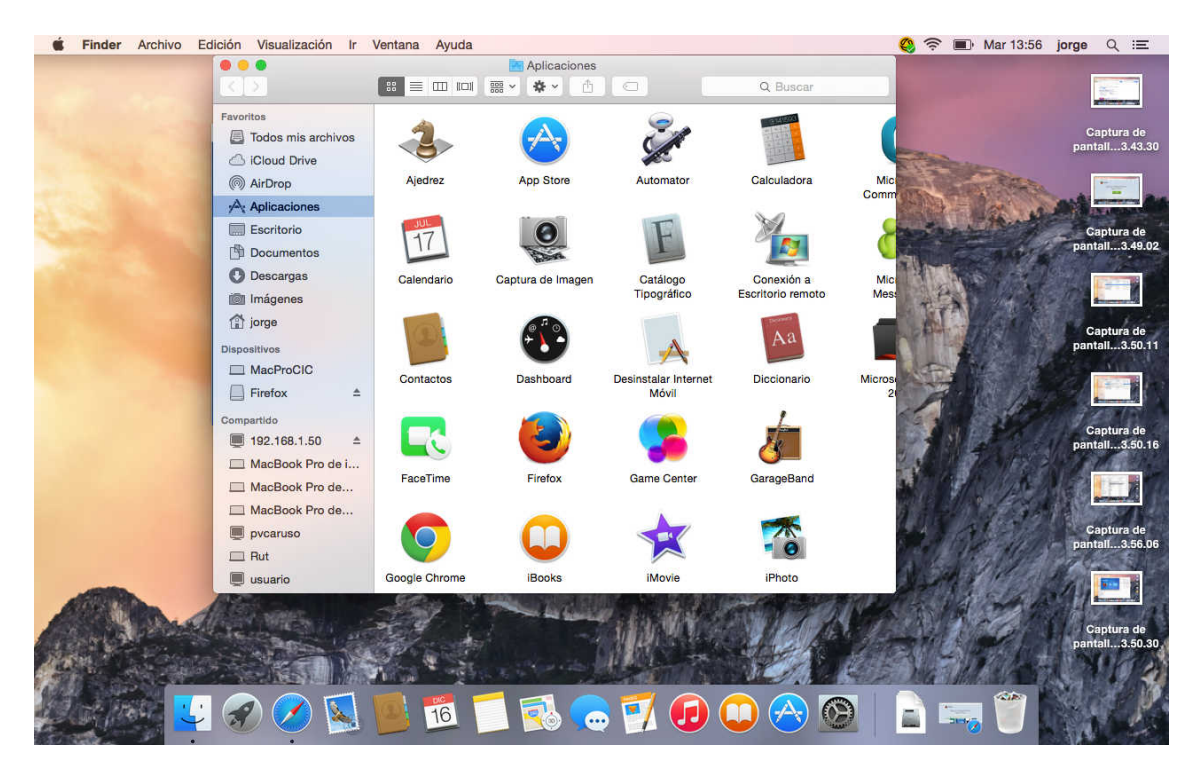

Se muestra un mensaje de advertencia indicando que se trata de un software descargado desde internet. Pulse Abrir.

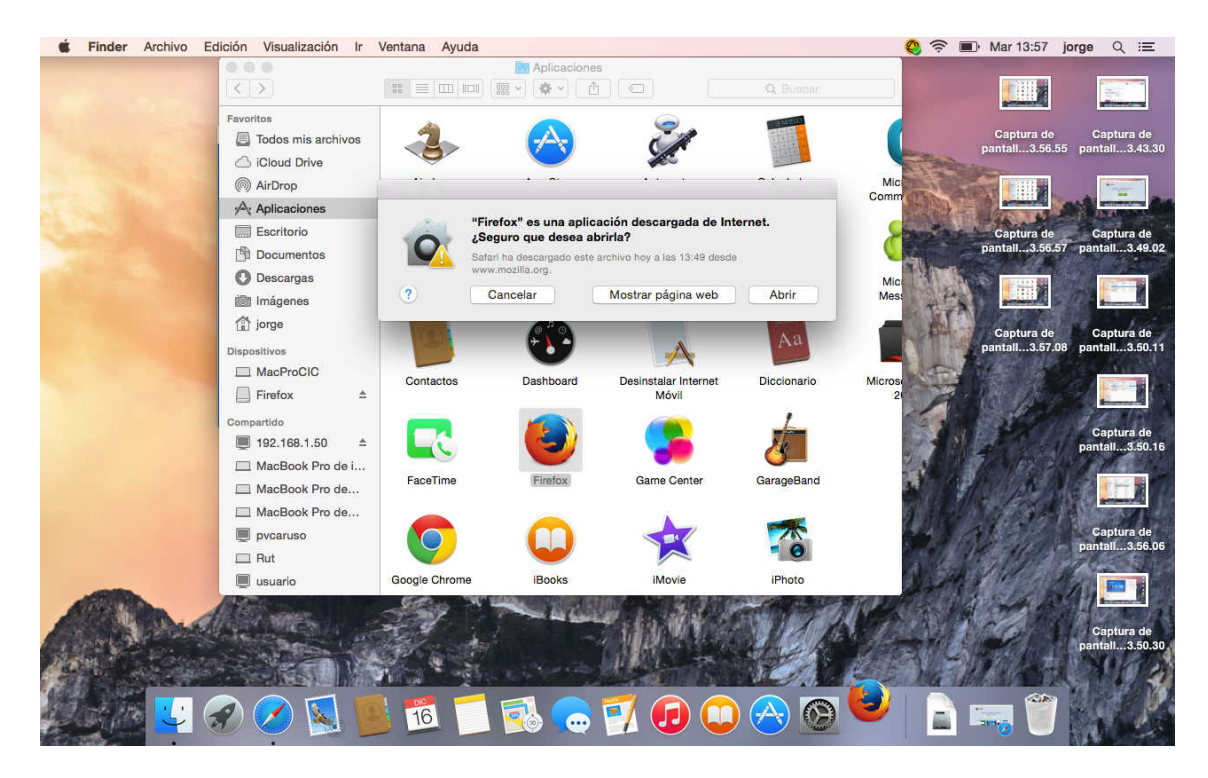

Escoja importar la configuración de Safari. Pulse Continuar.

Indíquele que importe la página de inicio de Safari. Pulse Continuar.

Una vez terminada la importación informa que ha terminado el proceso. Pulse Terminado.

Se abre Firefox por primera vez y le informa que no es el navegador por defecto, se puede escoger como navegador por defecto e indicarle que haga la comprobación siempre o no a gusto de cada uno.

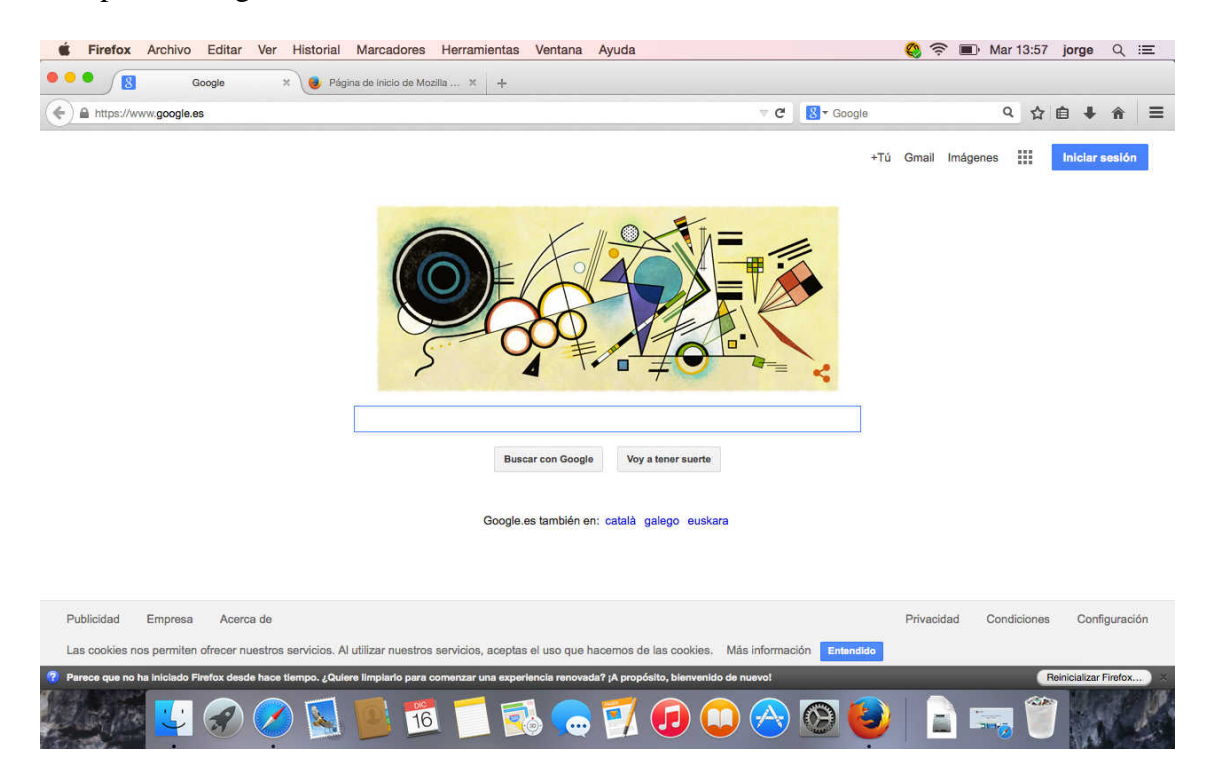